# Guide Book: UPH Mobile Attendance Guide for Students

#### 1. Login to UPH Mobile App

- Open the UPH Mobile application on your smartphone.
- Enter your username and password to log in.

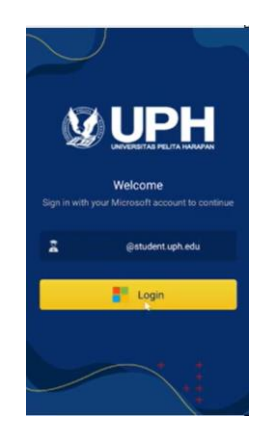

### 3. Scan the QR Code

- Scan the QR code that is displayed by your lecturer using the UPH Mobile app.
- Once the QR code is successfully scanned, the screen will display "Attendance Successful."

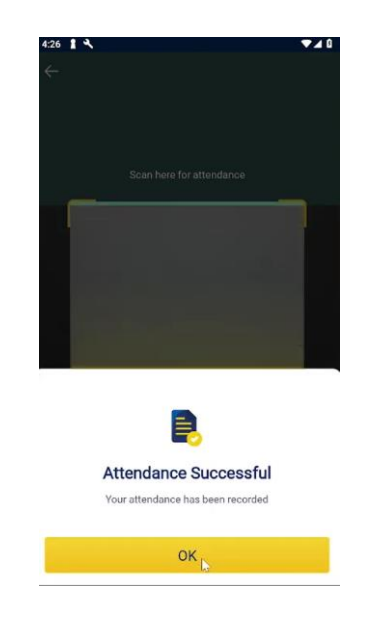

# 2. Go to Today's Schedule and Scan QR Code

- On the home screen, navigate to the "Today's Schedule" section.
- Find your class and click on the "Presence" button to start the attendance process.
- The QR code will be displayed by your lecturer during the class.

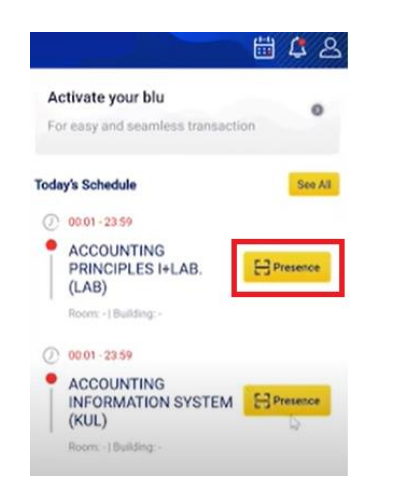

## 4. Confirmation of Successful Attendance

• After successful attendance, the status will change to "Presence" confirming that your attendance has been recorded.

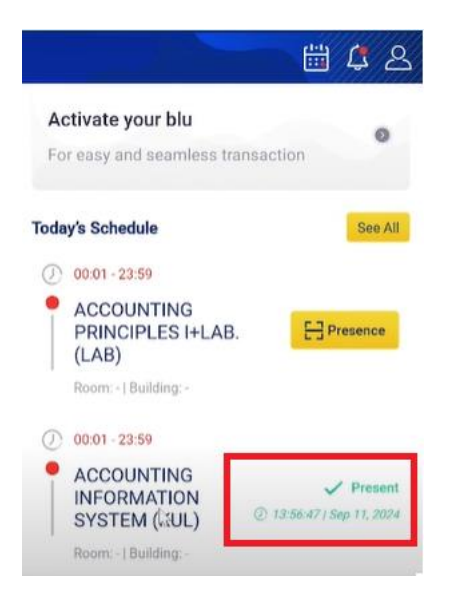

## Buku Panduan: Panduan Presensi UPH Mobile untuk Mahasiswa

#### 1. Login ke Aplikasi UPH Mobile

- Buka aplikasi UPH Mobile di smartphone Anda.
- Masukkan username dan password Anda untuk login.

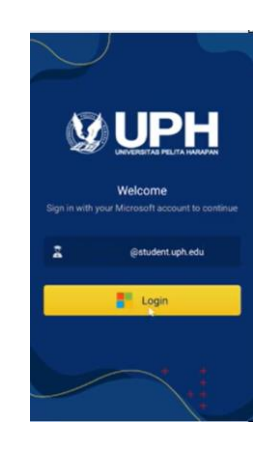

#### 3. Scan QR Code

- Scan QR code yang ditampilkan oleh dosen menggunakan aplikasi UPH Mobile.
- Setelah QR code berhasil dipindai, layar akan menampilkan "Presensi Berhasil."

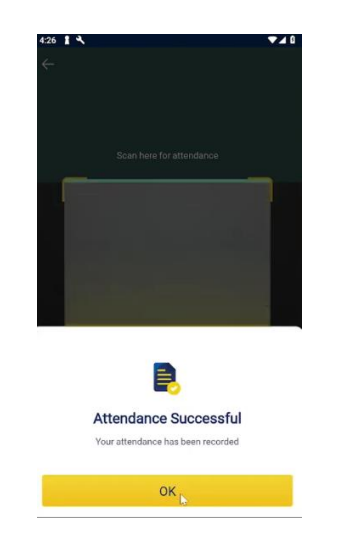

# 2. Masuk ke Halaman Jadwal Hari Ini dan Scan QR Code

- Pada halaman utama, masuk ke bagian "Today's Schedule".
- Cari kelas Anda dan klik tombol "Presence" untuk memulai proses presensi.
- QR code akan ditampilkan oleh dosen saat perkuliahan.

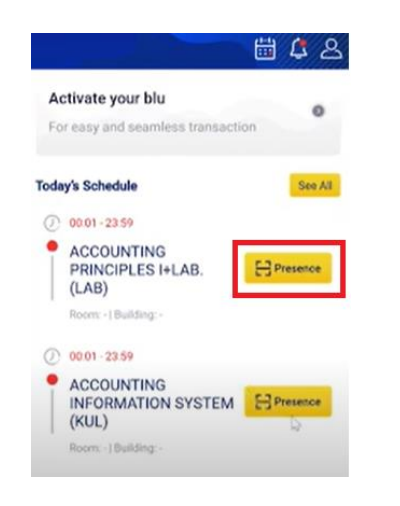

### 4. Konfirmasi Presensi Sukses

• Setelah presensi berhasil, status akan berubah menjadi "Presence" yang menandakan bahwa presensi Anda sudah tercatat.

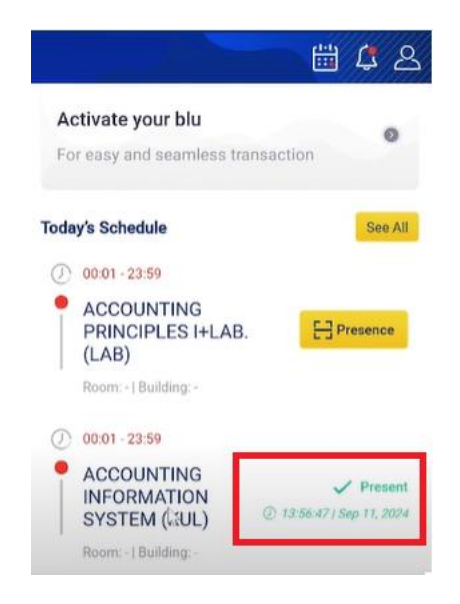

This guide ensures you can easily navigate the UPH Mobile app for attendance. Enjoy your classes!